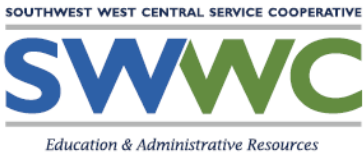

1420 East College Drive Marshall, MN 56258 www.swwc.org

## How to Give Permissions to Camera and Microphone in Chrome Version 1

If you are using Chrome, you may need to access the Security and Privacy Settings. These settings will allow you to use the camera and microphone.

Click on the **three dots** in the upper right of Chrome.

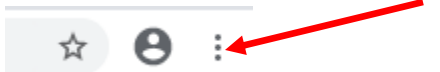

## Click on Settings

| New tab Ctrl+1   New window Ctrl+N   New incognito window Ctrl+Shift+N   History Ctrl+Shift+N   Downloads Ctrl+Shift+N   Bookmarks Ctrl+Shift+N   Zoom -, 100% +   Print Ctrl+F   Cast Ctrl+F   Find Ctrl+I   More tools Ctrl + F |            |             |         |         |
|----------------------------------------------------------------------------------------------------|------------|-------------|---------|---------|
| New window Ctrl+N   New incognito window Ctrl+Shift+N   History Ctrl+Shift+N   Downloads Ctrl+Shift+N   Bookmarks Ctrl+N   Zoom 100% +   Print Ctrl+R   Cast Ctrl+N   Find Ctrl+N   More tools Ctrl + N                           | New tab    |             |         | Ctrl+T  |
| New incognito window Ctrl+Shift+N<br>History<br>Downloads Ctrl+.<br>Bookmarks<br>Zoom - 100% + C<br>Print Ctrl+F<br>Cast<br>Find Ctrl+I<br>More tools<br>Edit Cut Copy Pas                                                        | New window |             |         | Ctrl+N  |
| History<br>Downloads Ctrl+.<br>Bookmarks<br>Zoom - 100% + C<br>Print<br>Cast<br>Find Ctrl+I<br>More tools<br>Edit Cut Copy Pas                                                                                                    | New incog  | nito windov | v Ctrl+ | Shift+N |
| Downloads Ctrl+.<br>Bookmarks<br>Zoom - 100% + C<br>Print Ctrl+F<br>Cast<br>Find Ctrl+I<br>More tools<br>Edit Cut Copy Pas                                                                                                    | History    |             |         |         |
| Bookmarks<br>Zoom - 100% + C<br>Print Ctrl+F<br>Cast<br>Find Ctrl+I<br>More tools<br>Edit Cut Copy Pas                                                                                                    | Downloads  | 5           |         | Ctrl+J  |
| Zoom - 100% + Ctrl+F<br>Print<br>Cast<br>Find<br>More tools<br>Edit Cut Copy Pas                                                                                                    | Bookmarks  | 5           |         |         |
| Print Ctrl+F<br>Cast<br>Find Ctrl+I<br>More tools<br>Edit Cut Copy Pas                                                                                                    | Zoom       | - 100       | % +     | 53      |
| Cast<br>Find Ctrl+I<br>More tools<br>Edit Cut Copy Pas                                                                                                    | Print      |             |         | Ctrl+P  |
| Find Ctrl+I<br>More tools<br>Edit Cut Copy Pas                                                                                                    | Cast       | •           |         |         |
| More tools<br>Edit Cut Copy Pas                                                                                                    | Find       |             |         | Ctrl+F  |
| Edit Cut Copy Pas                                                                                                    | More tools | ;           |         |         |
|                                                                                                    | Edit       | Cut         | Сору    | Paste   |
| Settings                                                                                                    | Settings   |             |         |         |

## Click on Privacy and Security

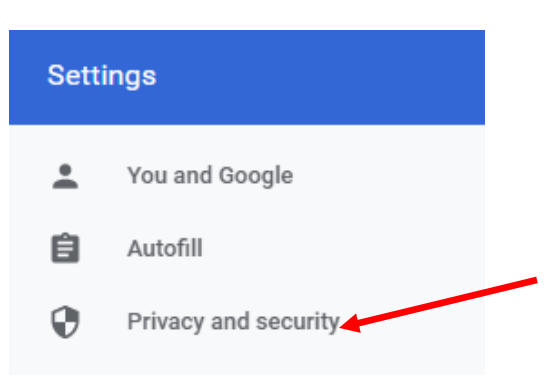

## Click on Site Settings under Privacy and Security

Clear browsing data Clear history, cookies, cache, and more

> Site Settings Control what information websites can use and what content they can show you

Check the settings for **Camera** and **Microphone**. They should be "Ask before accessing". Expand the Camera settings by click on the **arrow**.

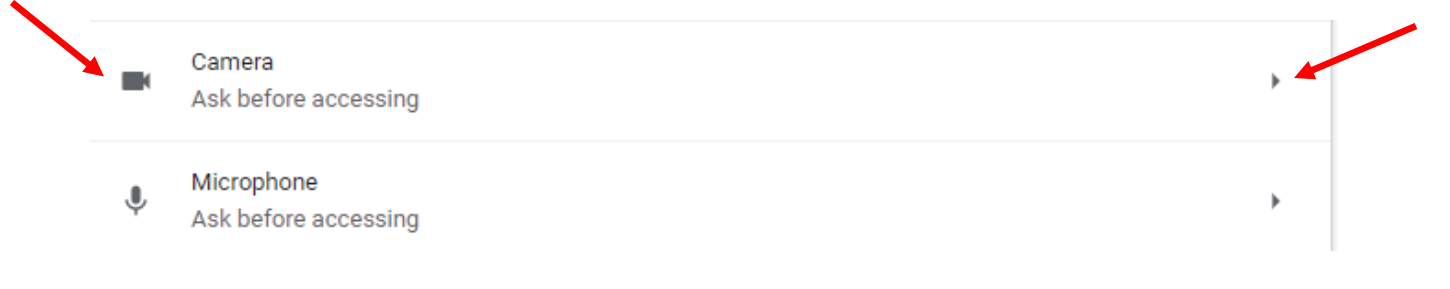

Make sure "Ask before accessing (recommended)" is toggled to on.

Ask before accessing (recommended)

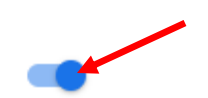

Þ

If you see reference to Cisco Meeting under the Block grouping, click on the trash can next to it to remove it from the block.

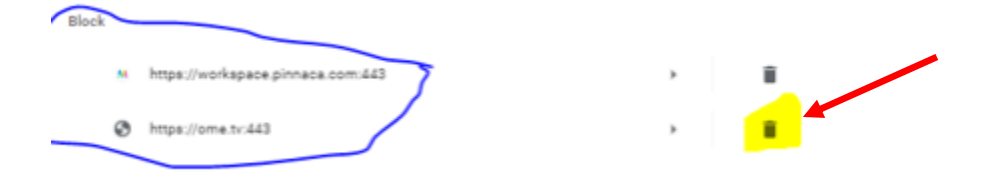

Repeat these same steps for the Microphone.

Then reboot.